## Bryan Series Renewal through Account Manager

1. Login to Account Manager on <u>www.am.ticketmaster.com/tangercenter</u> using the "Sign In" button in the upper right hand of the homepage.

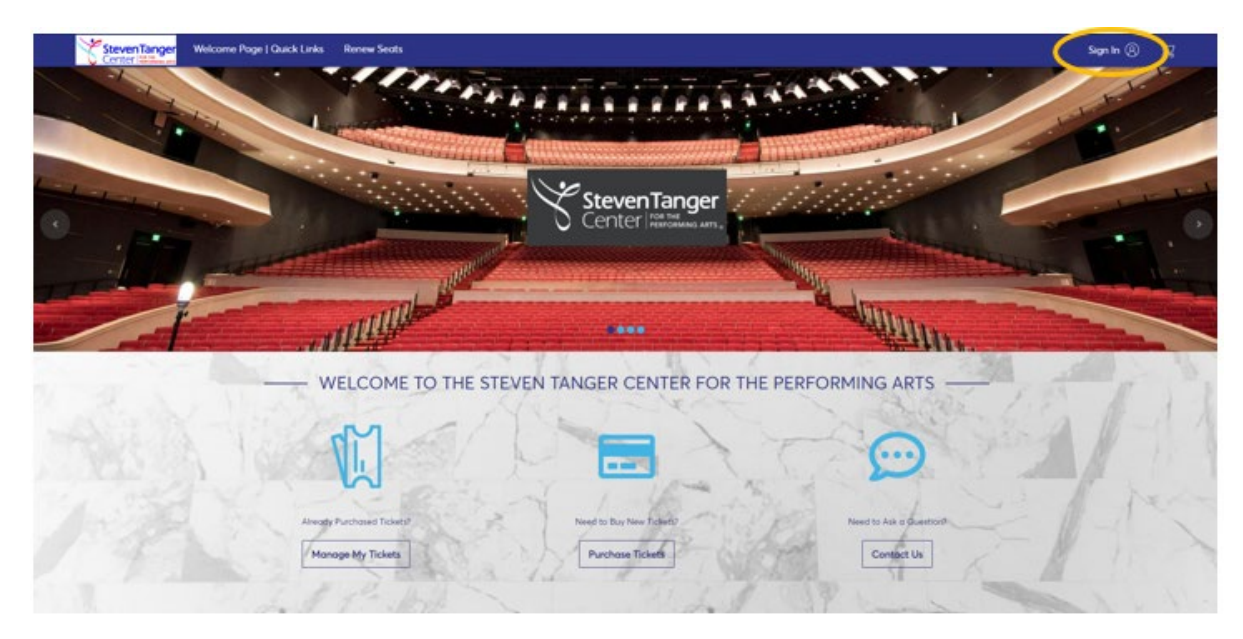

| $\odot$            | Important Account Update                                                                                                    |
|--------------------|----------------------------------------------------------------------------------------------------|
|                    | You can now use the same email and password for both<br>your Tanger Center ticket account and your Ticketmaster<br>account. |
|                    | Tanger Center ticket holder? Use your existing email to<br>sign in and update your password if prompted.                    |
|                    | New here? Use your Ticketmaster email and password.                                                                         |
|                    | Learn More                                                                                                    |
|                    |                                                                                                    |
| Dasswo             | rd                                                                                                    |
| <sup>2</sup> asswo | rd<br>SHOW                                                                                                    |
| Passwo             | rd<br>SHOW<br>nember Email Forgot Password?                                                                                 |

Use the email address associated with your Bryan Series account and your Ticketmaster password.

Use the "Forgot Password?" button to reset your password if needed.

If you have never logged into Account Manager before, use the "Sign Up" button.

Click "Sign In."

2. After logging in, select "Pay an Invoice" at the top of the screen or the purple "Renew My Seats" button to renew your account.

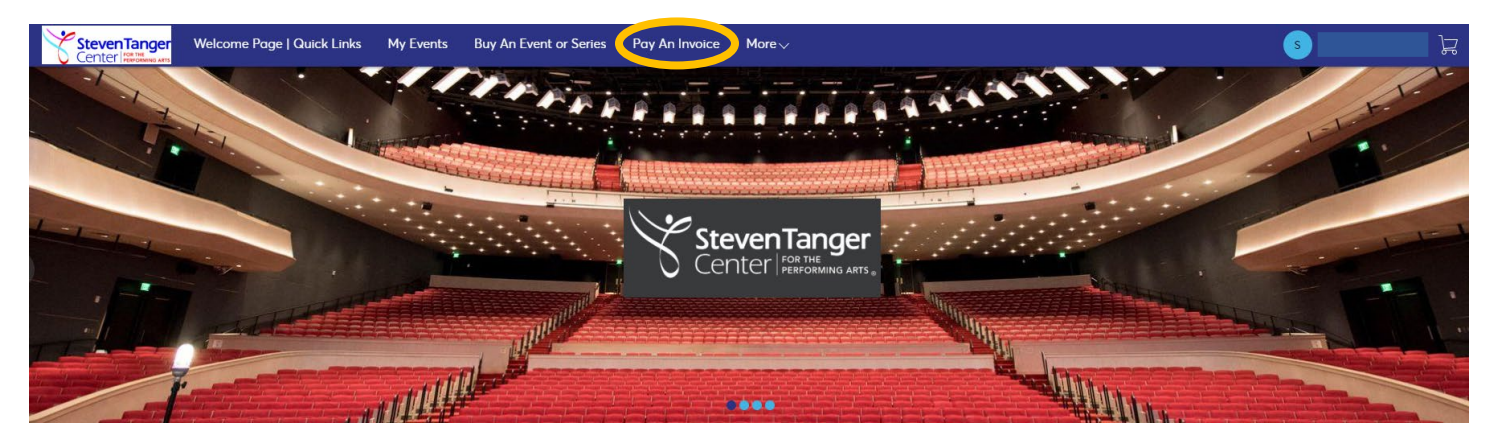

3. View your invoice for the 2023-2034 Bryan Series. You must renew your existing seats in order to be eligible for upgrades at a later date.

You may print or email a copy of your invoice, if you would like.

You will be given an option to add-on seats to Dr. Neil deGrasse Tyson. Further instructions will be emailed to you after checkout.

| Invoices                                                                      | Pald Unpald    | 23-24 Bryan Series Invoice                                                                                     |              |                                                 | 🗗 Print 🛛 Email             |
|-------------------------------------------------------------------------------|----------------|----------------------------------------------------------------------------------------------------|--------------|-------------------------------------------------|-----------------------------|
| 23-24 Bryan Series Invoice<br>Balance Due: \$295.00<br>Due Date: Apr 28, 2023 | Invoice #69028 | (1) Summary                                                                                                    |              |                                                 |                             |
|                                                                               |                | 2023-24 Guilford College Bryan Series<br>Sec GTR   Row B   Seat 17<br>Quantities 1                             | 295.00       | SUBTOTAL<br>LESS PAYMENTS                       | <b>\$295.00</b><br>- \$0.00 |
|                                                                               |                | Guantity, 1                                                                                                    |              | AMOUNT DUE                                      | \$295.00                    |
|                                                                               |                | To add DR. NEIL DEGRASSE TYSON to your account as a<br>emails or invoice summary after you renew your tickets. | subscriptior | n add-on, please check your payment confirmatio | Continue                    |
|                                                                               |                | 2 Payment                                                                                                    |              |                                                 |                             |
|                                                                               |                |                                                                                                    |              |                                                 |                             |

Once you have confirmed your subscription details, click "Continue."

4. Select any add-ons that you would like to include with your season subscription.

| 2 Add-Ons                                                                 |              |          |        |
|---------------------------------------------------------------------------|--------------|----------|--------|
| 2023-24 Bryan Series VIP Par \$131.00<br>2023-24 Bryan Series VIP Parking | - 1 +<br>Add | ADD-ONS: | \$0.00 |
| Bryan Series Garage Parking - \$50.00<br>Parking Pass-Garage              | ☐ 1          |          |        |
|                                                                           | Continue     |          |        |

- 5. Once you have selected all desired add-ons, click "Continue" to proceed to checkout.
- 6. Select a card saved on file or click "Edit/Add" to adjust or add a new method of payment.
- 7. Accept the Terms and Conditions and click "Pay Now" to finish renewing your subscription.

| Summary        |           |            |                          | AMOUNT DUE<br>\$295.00 |
|----------------|-----------|------------|--------------------------|------------------------|
| 2) Payment     |           |            |                          |                        |
|                |           |            |                          |                        |
| Payment Option |           |            | SUBTOTAL                 | \$295.00               |
| Pay In Full    |           | ~          | LESS PAYMENTS            | -\$0.00                |
| r dy irr di    |           | ·          |                          |                        |
|                |           |            | AMOUNT DUE               | \$295.00               |
| Payment Method |           | Edit / Add | PAY TODAY                | \$295.00               |
|                |           | ~          |                          |                        |
|                |           |            | ✓ I Accept Terms and Cor | nditions               |
| CVV            | Amount    |            |                          |                        |
| 💻              | \$ 295.00 |            |                          |                        |
| 1]             |           |            |                          |                        |
|                |           |            |                          |                        |
|                |           |            |                          |                        |
|                |           |            |                          | Pay Now                |
|                |           |            |                          |                        |

8. Once you hit pay now, a "Thank You" screen will pop up confirming your purchase.

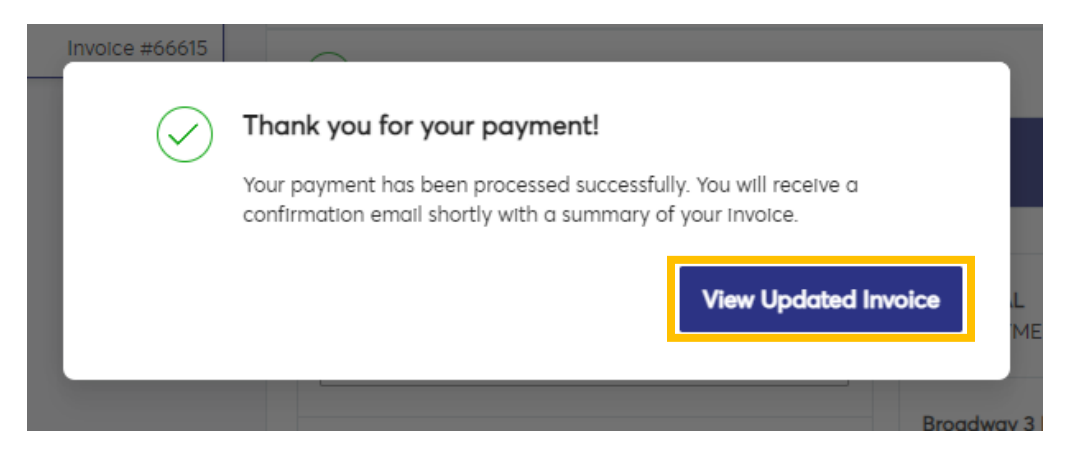

9. You can click "View Updated Invoice" to review your payment and to look at your payment schedule if you chose a payment plan.

| Sec GTR   Row B   Seat 17<br>Quantity: 1 | 4005.00  |               |            |
|------------------------------------------|----------|---------------|------------|
| Sec GTR   Row B   Seat 17<br>Quantity: 1 | \$295.00 |               | \$295.00   |
|                                          |          | LESS PATMENTS | - \$295.00 |
|                                          |          | AMOUNT DUE    | \$0.00     |
|                                          |          |               |            |

10. This will show you the details of your invoice.

You can also find the link to add-on seats to Dr. Neil deGrasse Tyson. You will click on "here" in the sentence below the payment information.

## **Tanger Center Events and Series**

Click the Select button on an Event or Series below to purchase your tickets. ""Please note that dates and times are subject to change."

Sort By: Event Date 🗸 🗸

Q Search Event Name

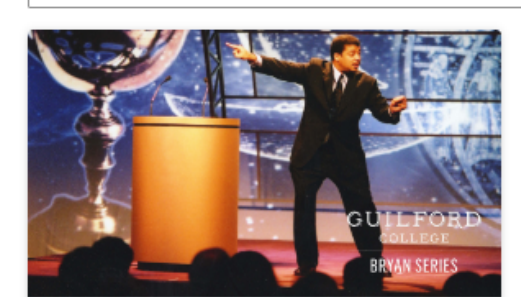

Dr. Neil deGrasse Tyson

Select

View Details

You will receive an email confirmation for your purchase.

Your email confirmation will also contain a link to add-on seats to Dr. Neil deGrasse Tyson

## Your Invoice Payment Was Successful!

Thank you for your payment and your continued support of the Guilford College Bryan Series at the Steven Tanger Center for the Performing Arts!

To add Dr. Neil deGrasse Tyson to your account as a subscription add-on, please click here.

Keep a lookout in the coming months for more information on season seat upgrades and more.

Tap on the button below to download a printable version of your invoice.

**Download Full Invoice** 

Invoice Summary 23-24 Bryan Series Invoice